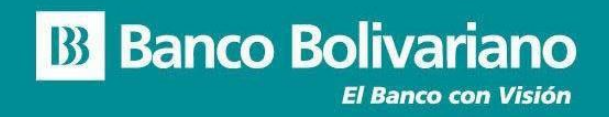

# SAT - ESTADO DE CUENTA DIGITAL

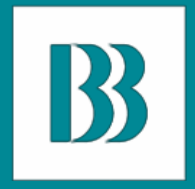

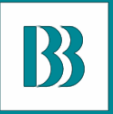

#### El propósito de este manual, es indicarle los pasos básicos para gestionar la descarga del estado de cuenta digital Incluye una guía detallada con imágenes de cada paso, acompañado de pequeños comentarios que le permitirán obtener el estado de cuenta.

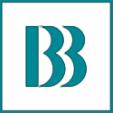

## Recuerde:

Para acceder a este servicio debe ser cliente del Banco Bolivariano y tener una cuenta corriente activa.

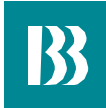

----

#### Ingrese al SAT desde *bolivariano.com*

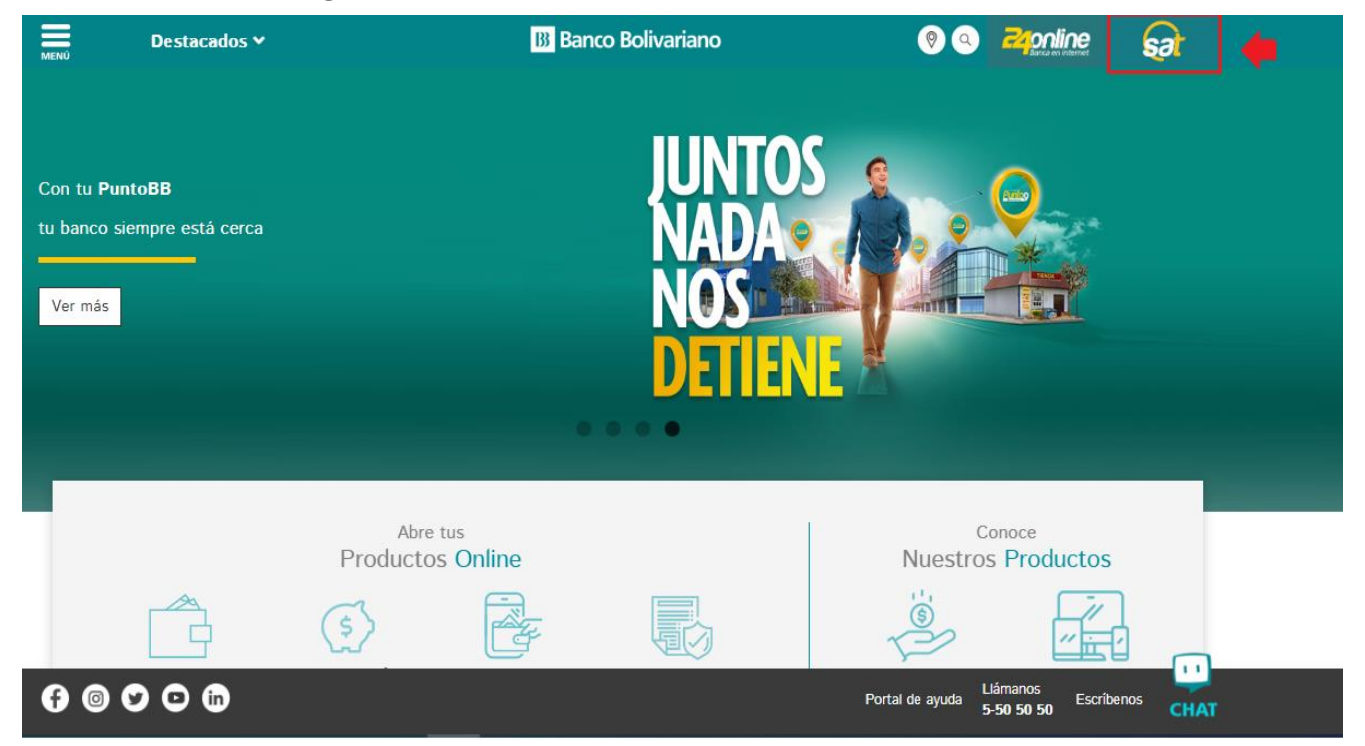

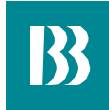

- 1. Ingrese usuario SU γ contraseña
- Resuelva 2. la operación matemática se le que presenta para autentificar su ingreso.

| 7.100     |                |              |     |
|-----------|----------------|--------------|-----|
| Usuario   |                |              |     |
|           | ~              |              |     |
| Contras   | ena            |              |     |
|           |                |              | <   |
| 8         | -5             | Ð            |     |
| Ingrese   | el resultado d | le la operac | ión |
| _         |                |              |     |
|           | In             | gresar       |     |
| Olvidó su | usuario        |              |     |
| Ulwido su | contrasena     |              |     |

#### B Banco Bolivariano

Derechos Reservados 2022 Banco Bolivariano

### Recuerde que por su seguridad NUNCA SOLICITAMOS:

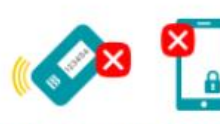

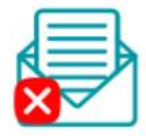

Todos los números de su **Clave Virtual o TOKEN** 

Claves personales

Por medio de llamadas, correos, redes sociales, sitios web, ni por ningún otro medio.

#### El sitio oficial del Banco es: https://www.bolivariano.com

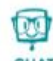

Atención al cliente 5-50 50 50 Opción 2

CHAT

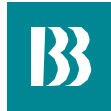

## Estado de Cuenta Digital

Este menú le permitirá descargar su estado de cuenta, seleccionando el mes y el año que desea obtener información. Ingrese a SAT – 240nline/Cuentas/Consulta de Estado de Cuenta Digital

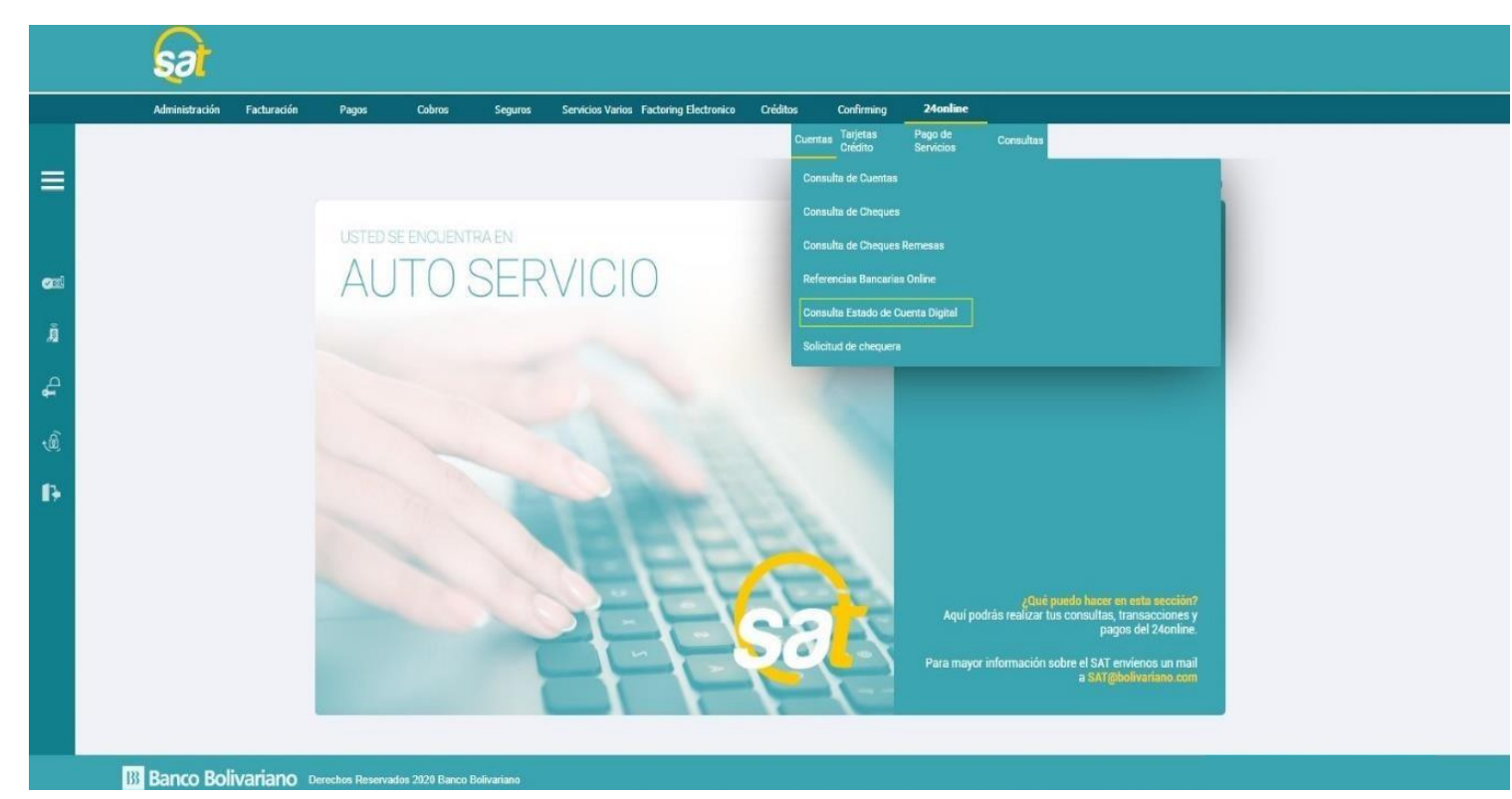

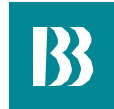

## Estado de Cuenta Digital

Al descargar su Estado de Cuenta Digital la pantalla le presentará los siguientes campos:

**Cuenta:** Seleccionar la cuenta a consultar. **Mes:** Selecciona el mes a consultar máximo 6 meses atrás.

**Año:** Selecciona el año a consultar.

Presione el botón *Descargar* 

| sat                                                      |                                |                                        |                |                          |                      |           |
|----------------------------------------------------------|--------------------------------|----------------------------------------|----------------|--------------------------|----------------------|-----------|
| Administración Facturación Pagos                         | s Cobros Seguros               | Servicios Varios Factoring Electronico | Créditos       | Confirming               | 24online             |           |
|                                                          |                                |                                        | Cue            | ntes Tarjetas<br>Crédito | Pago de<br>Servicios | Consultas |
| Cuentas   Consulta Estado de C<br>Consulta Estado de Cue | Cuenta Digital<br>enta Digital |                                        |                |                          |                      |           |
|                                                          |                                |                                        |                |                          |                      |           |
|                                                          |                                | Consulta Estado de C                   | uenta Digital  |                          |                      |           |
|                                                          |                                |                                        |                |                          |                      |           |
|                                                          |                                | Seleccione los datos para la con       | sulta          |                          |                      |           |
|                                                          |                                | Cuenta 000XXXX359-NO                   | MBRE 27-CTE    | -USD 🗸                   |                      |           |
|                                                          |                                | Mes SEP V 2020                         |                |                          |                      |           |
|                                                          |                                |                                        | -              |                          |                      |           |
|                                                          |                                | Descargar                              |                |                          |                      |           |
|                                                          |                                |                                        |                |                          |                      |           |
|                                                          |                                | • Keg                                  | resar a la Pag | na Antenor               |                      |           |
|                                                          |                                | Cualquier inquietud sobre              | el sat escríb  | anos a <u>SAT@boliva</u> | ariano.com           |           |
|                                                          |                                |                                        |                |                          |                      |           |
|                                                          |                                |                                        |                |                          |                      |           |

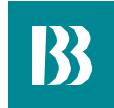

## Estado de Cuenta Digital

#### iListo! Podrás visualizar y guardar tu Estado de Cuenta

| Ranco Rolivariano                                                                                                    |                                |                           | Estado de cuenta                                                                               |  |  |
|----------------------------------------------------------------------------------------------------|--------------------------------|---------------------------|------------------------------------------------------------------------------------------------|--|--|
| bando Bolivanario                                                                                                    |                                |                           | www.balkatians.com   www.balkatians.eoki   1700.50.50                                          |  |  |
| 0                                                                                                    |                                |                           | PAGNA: 1 DE 1                                                                                  |  |  |
| NOMBRE CUENTA                                                                                                    |                                |                           |                                                                                                |  |  |
| CUENTA CORRIENTE 000-52469                                                                                                    |                                | OFICIAL: NOMBRE OFICIAL   |                                                                                                |  |  |
| CENTRO-GUAYAQUIL                                                                                                    |                                |                           | PECKE CONTE. VILLER                                                                            |  |  |
| 20NA: 07-005-1003 TELES                                                                                                    | OND: 9999999999 SEC: 003376    | 220                       |                                                                                                |  |  |
|                                                                                                    |                                |                           |                                                                                                |  |  |
| EMPIEZA EL 2014 SIN PENDIENTES EN TU<br>LISTA. TE OFRECEMOS LA FACILIDAD DE<br>REALIZAR EL PAGO DE LOS IMPUESTOS<br>PREDIALES CON TU TARLETA DE DEBITO VISA<br>ELECTRON O TU TARLETA DE CREDITO<br>BANKARD DE 3 A 12 MESES EN CLOTAS FUAS.<br>MAS INFORMACION INGRESA À<br>WWW.BOLIVARIANO.COM | MONEDA: USD DOLARES            |                           | SALDOS                                                                                         |  |  |
|                                                                                                    | SALDO ANTERIOR 12.30.2013      | 806.85 PAGINA             | PROMEDIO ANTERIOR: 813.23                                                                      |  |  |
|                                                                                                    | (+) 0 DEPOSITOS                | 0.00 0                    | PROMEDIO ACTUAL: 800.23                                                                        |  |  |
|                                                                                                    | (+) 0 CREDITOS                 | 0.00 0                    | PHOMEDIO LIGPONIBLE. 800.23                                                                    |  |  |
|                                                                                                    | (-) 3 DEBITOS<br>(-) 0 CHEQUES | 33.60 1                   | DARENOS POR RECIBIDA SU CONFORMIDAD AL PRESENT                                                 |  |  |
|                                                                                                    | CALSO ACTUAL                   | 772.36                    | MENOS QUE EN 30 DIAS RECEIANOS SU AVISO POR<br>ESCRITO DE EN 30 DIAS RECEIANOS SU AVISO POR    |  |  |
|                                                                                                    | SALDO DISPONIBLE               | 773.25                    |                                                                                                |  |  |
|                                                                                                    |                                | 20.5250                   |                                                                                                |  |  |
| INFORMACIÓN FINANCIERA                                                                                                    | Tasa de interés                | por mora                  |                                                                                                |  |  |
| BCE, la Tasa de Interês de Mora se incrementa                                                                                                    | Dias de Morosidad Rec          | cargo por Morosidad hasta | En esso de requerir liquidación de valores.<br>acercarse a retirarla a nuestras ventanillas de |  |  |
| en función de los días de morosidad.                                                                                                    |                                | 0.0 %                     | servicios.                                                                                     |  |  |
|                                                                                                    | 1 - 10                         | 200 10                    |                                                                                                |  |  |

# **B** Banco Bolivariano

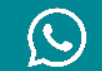

0992505050

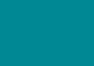

Ł

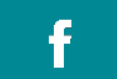

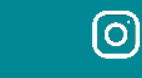

in

Facebook Messenger/Avi24

bolivariano.com

/BancoBolivariano

@BcoBolivariano

abancobolivariano

banco-bolivariano